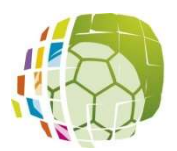

Nièvre de football ENGAGEMENT D'UNE EQUIPE DANS UNE COMPETITION

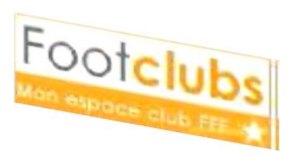

#### **DOCUMENT N° 2**

A l'aide de ce document, nous allons voir la manière de procéder pour engager une **NOUVELLE** équipe dans une compétition sous FootClubs.

#### 1./ Préparation

District de la

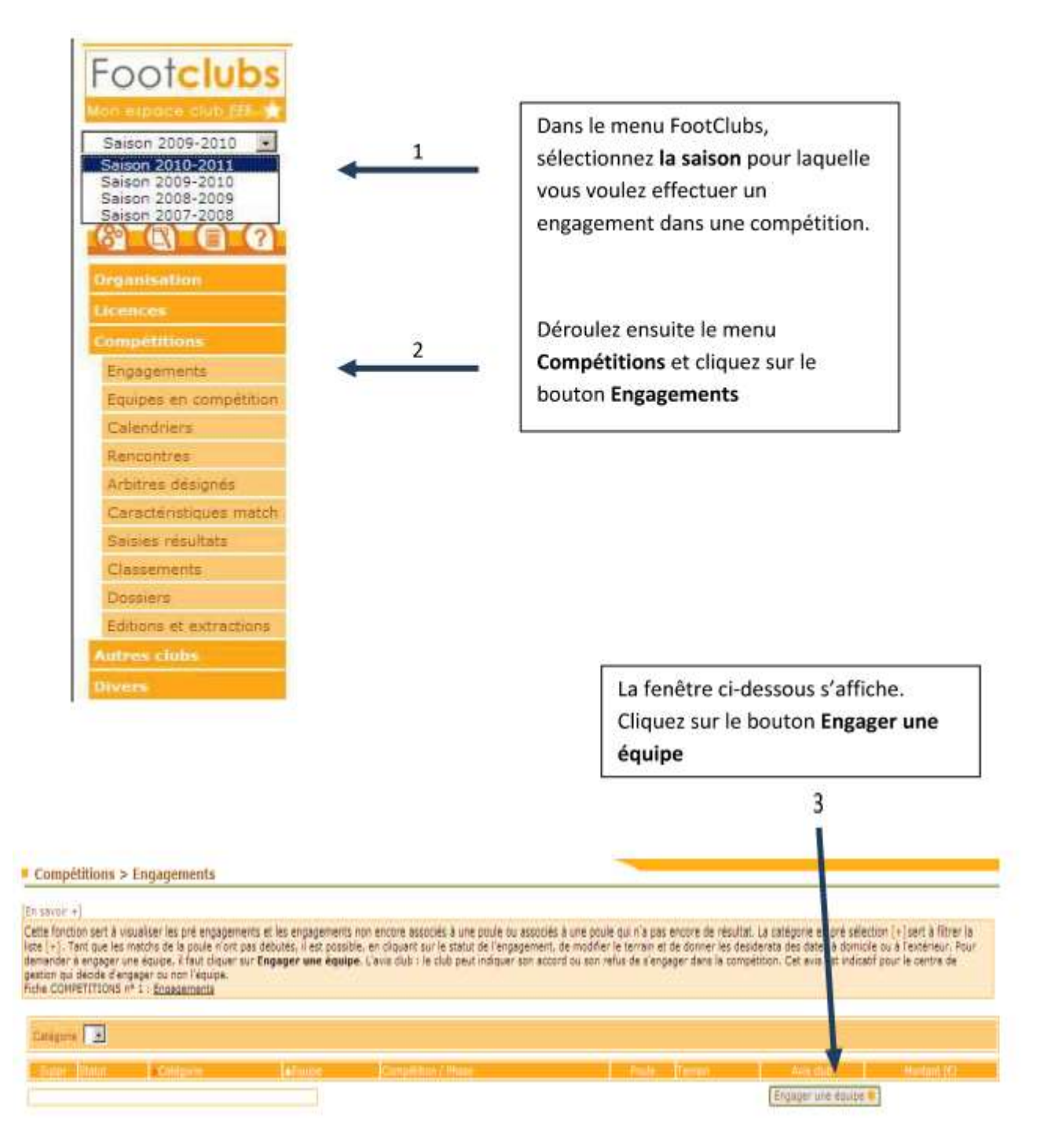

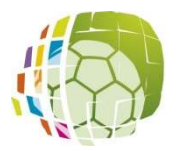

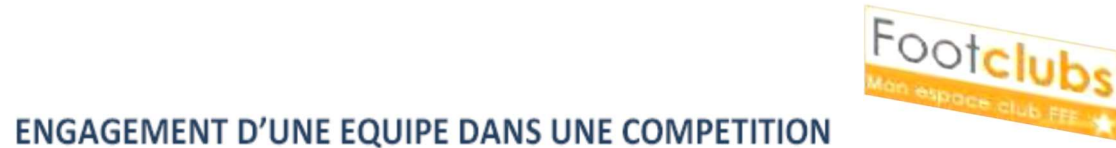

#### 2./ Compétition

Dans la liste correspondant au **Centre de gestion**, sélectionnez celui qui correspond au niveau de la compétition dans laquelle vous souhaiter engager votre équipe.

Ex : Ici nous choisissons Fédération Française de Football pour inscrire l'équipe en Coupe de France

Pour la saison à venir, le choix sera **DISTRICT DE LA NIEVRE** pour inscrire vos équipes en Championnat Départemental Séniors et Jeunes

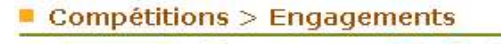

Etapes 1 Compétition 2 3 4

Choisir un centre de gestion et une compétition [En savoir +] Cette fonction permet de pré engager une équipe dans une Compétition / Phase si son centre de gestion gestionnaire l'a permis. La case Tous permet d'étendre la liste à pus les centres de gestion nationaux pour s'engager dans une compétition en dehors du territoire de la ligue. Une équipe n' peut être pré engagée que si elle n'est pas déjà engagée dans la compétition et, dans le cas des championnats, s' elle n'est pas déjà engagée dans un autre championnat. Les montants des engagements apparaissent si le tarif est diffusable ou applicable. Il n'est possible de pré engager une nouvelle équipe que dans les phases de compétition où cela a été rermis par le centre de gestion. Fiche COMPETITIONS n° 1 : <u>Engagements</u>

| Centre de gestion                     | FEDERATION FRANCAISE DE | FOOTBALL 🔽 🗌 Tous |             |         |
|---------------------------------------|-------------------------|-------------------|-------------|---------|
| Competition /                         | Phase                   | Catégorie         | Date limite | Montant |
| Gambardella Credit Agricole / Phase 1 |                         | Libre / U19 - U18 | 15/07/2010  |         |
| Challenge De France Feminin / Phase 1 |                         | Libre / Senior F  | 15/08/2010  |         |
|                                       |                         | Abapdopper        |             |         |

La liste des compétitions disponibles pour le centre de gestion choisi s'affiche

> Cochez la case correspondant à la compétition désirée (1)

Cliquez sur le bouton Suivant (2)

| Enges 🚯 Competition 🙆 🔞 🙆 🍃 1                                                                                                    |                                                                            |                                                                                                    |                                                                                                    |
|----------------------------------------------------------------------------------------------------|----------------------------------------------------------------------------|----------------------------------------------------------------------------------------------------|----------------------------------------------------------------------------------------------------|
| r un centre de pestion et une compétition en savair +1                                                                                                    |                                                                            |                                                                                                    |                                                                                                    |
| fonction permet de pré engager une quipe dans une Compétition / Phase                                                                                                    | e a son centre de gestion gestionnaire l'a permie. La case Tous permet d'é | tendre la fiate à tous les centres d                                                                            | e gestion netionau                                                                                                    |
| ager dans une competition en desers du territoire de la ligue. Une équipe                                                                                                    | ne peut être pre engagee que si elle n'est pas dejà engagée dans la compi  | etition et, dans le cas des champio                                                                             | nnats, si elle n'est<br>s les cheses de                                                                                                    |
| vinance dans on acting champion and i as montants day annotaments anto                                                                                                    |                                                                            | the second second second second second second second second second second second second second second second se | CONTRACTOR OF STREET, STREET, |
| regagée dans un autre champernet, Les montants des angagements appr<br>tition où cela a dié permiser le centre de gestion.                                                                                                    | remain a sure an entremaine ou approach. It is not possible on the sub-    |                                                                                                    | A CONTRACTOR OF A                                                                                                    |
| ergages dans un eutre champs frat, Les montants des angegements app<br>etition ou cella a été permission le cantra de gestion.<br>COMPETITIONS M <sup>a</sup> 1 ( <u>Présentents</u>                                                                                                  |                                                                            |                                                                                                    | All the second second second second second second second second second second second second second second second                                                                                                    |
| erpagie dans un autre champen at, Les montants des angegements app<br>étition du cale a été germineur le centre de gestion.<br>COMPETITIONS M° 1 ( <u>Ensocrietic</u>                                                                                                    |                                                                            |                                                                                                    |                                                                                                    |
| ergagie dans un eutre championet. Les montants des engegements app<br>étition du celle a été semplion le centre de gestion.<br>COMPETITIONS n° 1: L' <u>engentents</u><br>tre de gestion                                                                                              | TRALL * F Tous                                                             |                                                                                                    |                                                                                                    |
| ergagie dans un eutre champenden. Les montants des engagements app<br>étimo du ciels a eté gennyair les centre de gestion.<br>COMPETITIONS M <sup>®</sup> I : <u>Extendentes</u><br>en de cestion PRANCAISE de FOC                                                                    | TBALL T Tout                                                               |                                                                                                    |                                                                                                    |
| ergagie dans un aufre champ finet. Les montants des engagements appe<br>etition du ceils a etit permiser les centre de gestion.<br>CONPETITIONS M° 1 : L'Adapentents<br>fen de cesto<br>PEDERATION PRANCAISE DE FOO                                                                   |                                                                            | Constants                                                                                                    | Hitatt                                                                                                    |
| ergage dans un eutre channolfier. Les montants des engagements app<br>étition du ceits anté gennyair le centre de gestion.<br>CONPETITIONS M° I : L'Assentedts<br>fer de gestion (PEDERATION PRANCAISE DE FOD<br>(PEDERATION PRANCAISE DE FOD<br>(Cours De Prence / Phese 1)          | TRALL T Tout                                                               | Com 1110                                                                                                    | Pilitant:<br>magameter<br>52 furos                                                                                                    |
| ergage dans un eutre champ frait. Les montants des engagements app<br>etition ou cells a ette permiser les centre de gestion.<br>CONPETITIONS M° 1 : Extendentes<br>tre de gestion (PEDEXATION PRANCAISE DE FOD<br>(Cons De Prence / Phase 1)<br>Gemberdelle Credit Agnocle / Phase 1 | TRALL T Tout                                                               | 0000 (mm)<br>19/06/2010<br>15/07/2010                                                                           | All-tant<br>All-tant<br>52 Euros                                                                                                    |

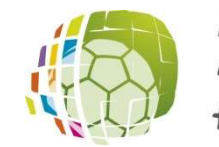

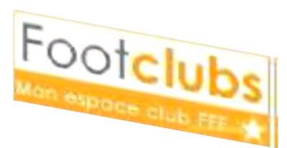

## 3./ Equipe

Vous devez à présent sélectionner l'équipe concernée par la compétition dans laquelle vous souhaitez vous engager. Footclubs propose automatiquement celle qui lui semble la mieux convenir.

> Choisissez l'équipe en question dans la liste déroulante (1)

Cliquez sur Suivant (2)

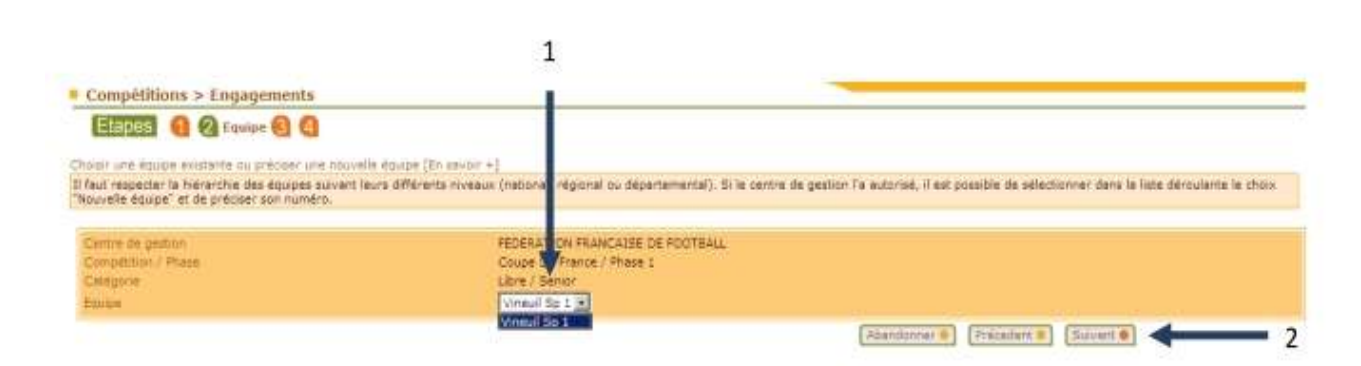

# 4./ Terrain

Ici, vous n'avez qu'à choisir le terrain sur lequel les matches de la compétition se joueront (1).

Dans la liste déroulante « terrain » faites votre choix.

Si votre terrain est indisponible pour la saison 2018/2019, **faire parvenir un courrier ou un mail** à la Commission des terrains pour obtenir l'autorisation de la dite commission.

Pour les Ententes ou Groupements, vous pouvez rechercher le terrain en mettant la « localité » et cliquer sur le choix du terrain

|                                                                                                    | 1                                                                                                    |                                        |
|----------------------------------------------------------------------------------------------------|----------------------------------------------------------------------------------------------------|----------------------------------------|
| Compétitions > Engagements                                                                                          |                                                                                                    |                                        |
| EEDBS 6 8 Becherch                                                                                                  | r du terrain 🚺                                                                                                    |                                        |
| Chaisir un terrein su rechercher un terreir                                                                         | per son rom et se localité                                                                                                    |                                        |
| Centre de gestion<br>Complétion / Phase<br>Catégorie<br>Estée<br>Remard engagement<br>Tentan<br>au Rachardhe bernan | FEDERATION FRANCIERSE DE FOOTBALL<br>Coude de Frence / Eleve 1<br>Ubre / Benicr<br>Virioui Ep 1<br>Entéce Municipies, 2 a Virieus,<br>Entéce Municipies, 2 a Virieus,<br>Lucette<br>Departement<br>Licertef-Cher (41) |                                        |
|                                                                                                    |                                                                                                    | Abardanner # (Frecaters #) (Sinvers #) |

District de lo Nièvre do Football ENGAGEMENT D'UNE EQUIPE DANS UNE COMPETITION

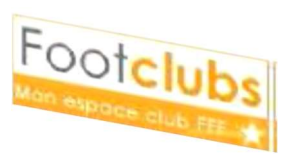

## 5./ Confirmation - Désidératas

Dans cette dernière partie, vous pouvez demander à jouer à domicile ou à l'extérieur aux dates que vous indiquerez.

Vous pouvez également demander à jouer en Jumelage ou en Alternance.

Merci d'adresser un mail au secrétariat du District récapitulant vos désidératas.

Si tout vous semble bon, vous n'avez plus qu'à confirmer votre engagement en cliquant sur Valider (1)

| entre de poetten<br>empétition ? Phase | FEDERATION FRANCALSE OF FOOTBALL<br>Coupe De France / Phase 1                                                                                                    |       |  |
|----------------------------------------|----------------------------------------------------------------------------------------------------|-------|--|
| ateporie                               | Libre / Semon                                                                                                    |       |  |
| tontant: engiligement.                 | A CALL AND A CALL AND |       |  |
| arraat.                                | STADE MUNICIPAL 2 & VOMULE                                                                                                    |       |  |
| emande à your à firmilie su à l'est    | misur aux dates purcertes                                                                                                    |       |  |
|                                        |                                                                                                    |       |  |
|                                        |                                                                                                    |       |  |
|                                        |                                                                                                    |       |  |
|                                        |                                                                                                    |       |  |
|                                        |                                                                                                    |       |  |
|                                        |                                                                                                    |       |  |
| emande à jouer et jurielage/alterna    | not l                                                                                                    |       |  |
|                                        | 1                                                                                                    | 70490 |  |
|                                        |                                                                                                    | 12    |  |
|                                        | 1                                                                                                    |       |  |
|                                        |                                                                                                    |       |  |
|                                        |                                                                                                    | 1 444 |  |
|                                        |                                                                                                    |       |  |
| Sealdersta (Jour et su huraire différe | n de la compatition et eventuelles prevenne)                                                                                                    |       |  |
|                                        |                                                                                                    |       |  |